# **CAMPUS en RESEAU INTERNE**

#### Pour ouvrir une session PROFESSEUR sur CAMPUS réseau

Cliquer ,sur le bureau, sur l'icône CAMPUS interne & conseils Le logiciel s'ouvre avec l'interface suivante:

| 🐊 Campus -     |                                                                                                    |                                                     |
|----------------|----------------------------------------------------------------------------------------------------|-----------------------------------------------------|
| Lauréats®      | Administrateur Direction Secrétariat Professeur Outils Aide Quitter                                                                                                    |                                                     |
| Campus         |                                                                                                    |                                                     |
| v.11.31        |                                                                                                    |                                                     |
| Identification |                                                                                                    |                                                     |
|                | LYCEE POLYVALENT COSTEBELLE - 150 bd Feix Descroix - 83408 HYEI         Veuillez préciser votre niveau         d'utilisation de Campus         Administrateu       Direction         Cliquez sur le bouton qui correspond à votre niveau d'utilisation | RES<br>opyright © LAURÉATS Informatique (1995-2008) |
|                | Année Scolaire : 2007-2008 Calendrier                                                                                                    | lundi 2 juin 2008                                   |
|                | Veuillez préciser votre niveau<br>d'utilisation de Campus<br>Administrateur Direction Secrétariat Professeur                                                                                                    | Cliquer sur:<br>Professeur                          |

| Ð |                           | Identifiez-vous                                                                                                    |           | - Cliquer sur la liste déroulante<br>du Nom et prénom pour                                       |
|---|---------------------------|----------------------------------------------------------------------------------------------------|-----------|--------------------------------------------------------------------------------------------------|
|   | Nom et prénom :           |                                                                                                    | ~         | retrouver votre nom.                                                                             |
|   | Mot de passe :<br>Sélecti | AMRAM JACQUES<br>AUNON BOYER VALERIE<br>AVRAMO ANGELE<br>BABLITO JOSEPH<br>BADAIRE CATHERINE<br>BARBRY OLIVIER<br>BARTHELAT BENOIT JEAN THO<br>BENETTON . | ✓ ▲nnuler | <ul> <li>Introduire le mot de passe<br/>de CAMPUS (série de chiffes)</li> <li>Valider</li> </ul> |
|   |                           |                                                                                                    |           |                                                                                                  |

### **INTRODUIRE DES NOTES dans CAMPUS RESEAU**

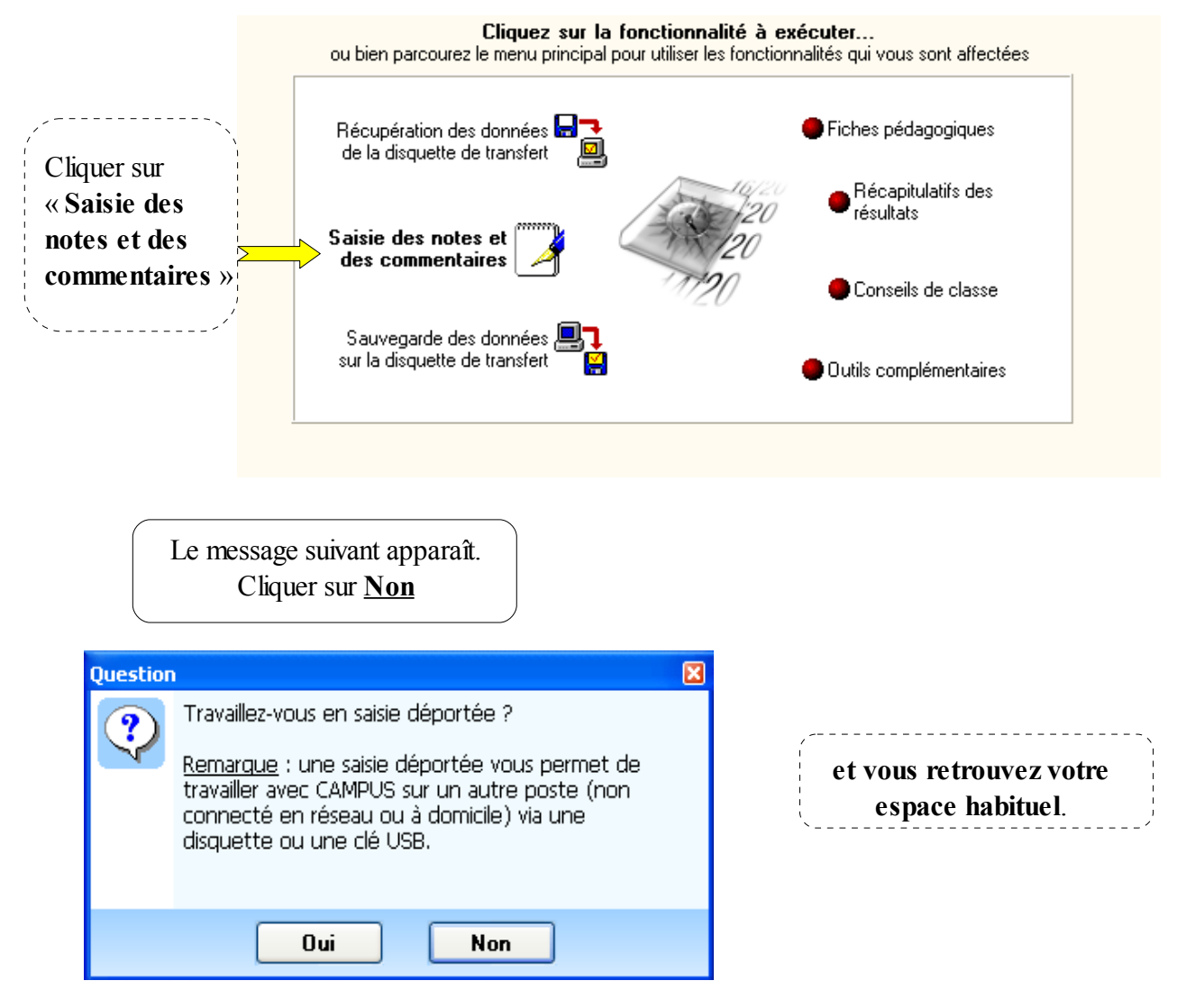

Toutes les notes introduites sont directement intégrées dans la base de données, il n'est plus nécessairement d'enregistrer ou d'exporter.

## **CONSEIL de CLASSE**

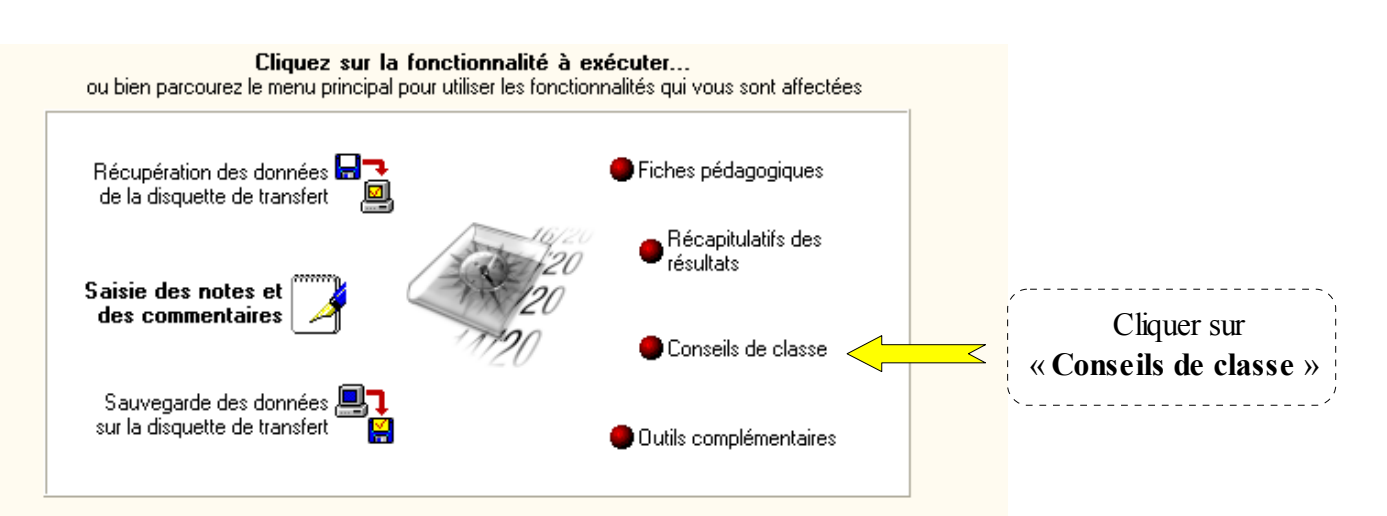

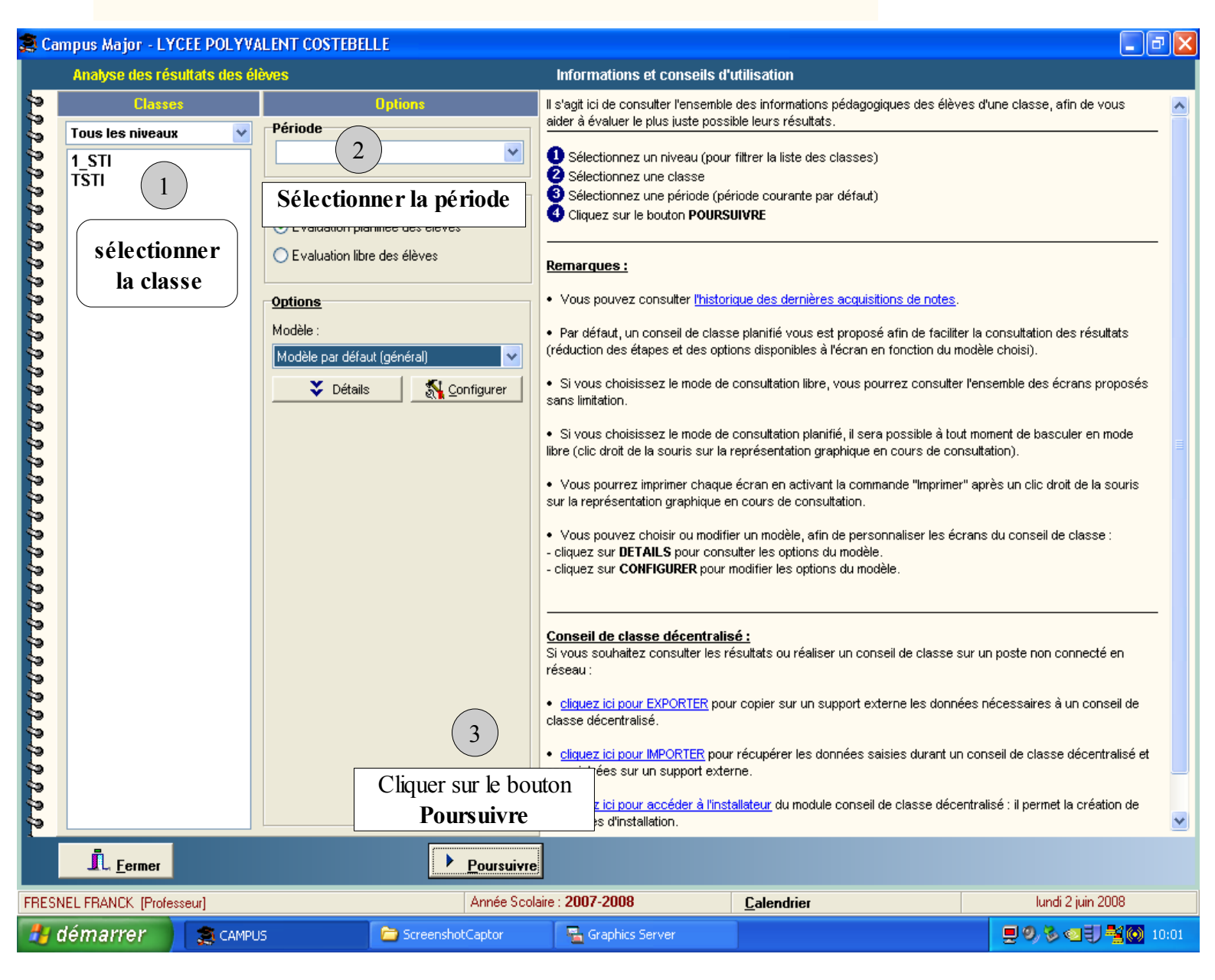

Suivre les **<u>3 phases</u>** décrites sur le document ci-dessus et vous retrouvez votre espace habituel.

#### **EXPORTATION du CONSEIL DE CLASSE**

Dans le menu principal, cliquer sur Professeur , Conseil de classe décentralisé, Exportation

| Professeur                                     | Outils                                           | Aide                | Quitter                                  |
|------------------------------------------------|--------------------------------------------------|---------------------|------------------------------------------|
| Saisie (note<br>Actualiser m                   | s & commentaire<br>non environneme               | s)<br>nt de travail | Document:                                |
| Fiches péda                                    | igogiques                                        |                     |                                          |
| Acquisition o<br>Visualisation<br>Récapitulati | des notes<br>1 des résultats<br>fs des résultats |                     | Cliquez sur la f<br>le menu principal po |
| Impression                                     | des bulletins et d                               | es relevés          | e transfert                              |
| Saisie décer                                   | ntralisée                                        | •                   |                                          |
| Conseil de c                                   | lasse décentralis                                | é 🕨 🕨               | Importation                              |
|                                                |                                                  | des comment         | Exportation                              |
|                                                |                                                  |                     | Installateur                             |

et suivre les <u>3 phases</u> sur le document cidessous:

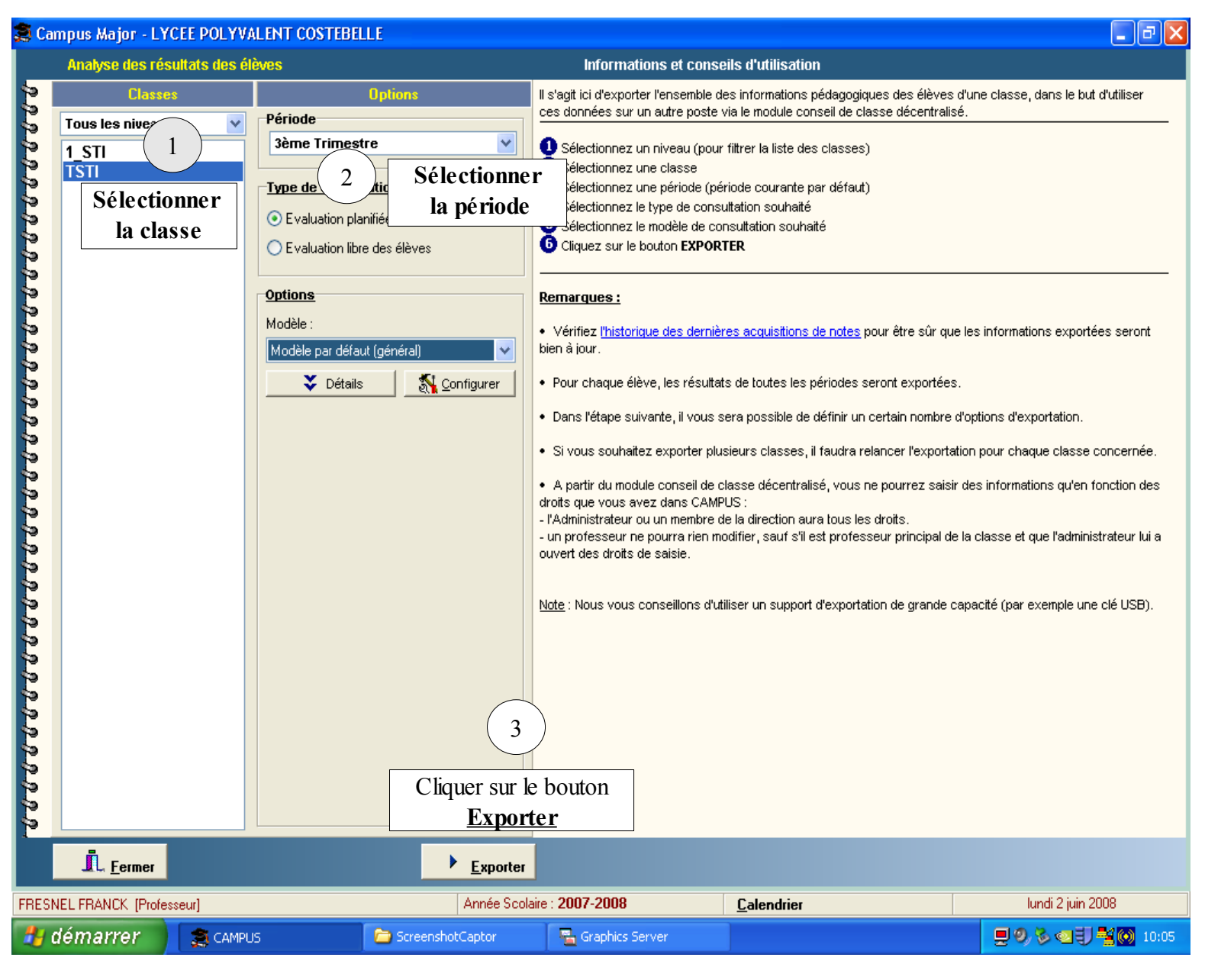

| Le message suivant apparaît:             | Confirmation                                                                                                    |  |
|------------------------------------------|----------------------------------------------------------------------------------------------------|--|
| Poursuivre en<br>appuyant sur <b>OUI</b> | <ul> <li>Vous avez demandé d'exporter les dossiers scolaires des élèves de la classe TSTI.<br/>Ces données pourront être consultées par le module de conseil de classe décentralisé.</li> <li>Période : 3ème Trimestre<br/>Type de consultation : Evaluation planifiée des élèves<br/>Modèle : Modèle par défaut (général)</li> <li>Voulez-vous poursuivre ?</li> </ul> |  |

|                                                                          | Exportation 🔀                                                                                                    |
|--------------------------------------------------------------------------|----------------------------------------------------------------------------------------------------|
|                                                                          | Exportation Informations importantes à lire impérativement ! L'exportation <u>va sauvegarder, sur le support externe choisi, l'ensemble des</u> données nécessaires à la consultation des résultats des élèves d'une classe : si des données sont déjà présentes sur le support externe choisi, elles seront effacées puis remplacées.                                                                                                    |
| Sélectionner la clé USB, et<br>éventuellement un dossier sur             | Cette opération ne doit être effectuée que si les acquisitions des<br>notes et commentaires des professeurs ont été réalisés : <u>vérifiez</u><br><u>la date de la dernière acquisition</u> .                                                                                                    |
| la clé USB. Le logiciel crée<br>automatiquement le répertoire<br>Conseil | Localisation de l'exportation         Image: Image: Image |
| Cliquer sur <b>Suivant</b> >>                                            | Cliquez sur le bouton 🗁 pour choisir un autre support (clé USB, disque ZIP)<br>Fermer Suivant >>                                                                                                    |

|                                                                                                    | Exportation                                                                                                    |
|----------------------------------------------------------------------------------------------------|----------------------------------------------------------------------------------------------------|
|                                                                                                    | Exportation                                                                                                    |
|                                                                                                    | Classes concernées (1)  TSTI (3ème Trimestre)                                                                                                    |
| Cliquer sur Suivant >>                                                                                   | Options            Effectuer une acquisition des notes avant l'exportation             Options d'utilisation du module conseil de classe décentralisé             Protéger l'accès aux données avec le mot de passe défini dans CAMPUS             * Permettre la consultation des archives des années précédentes             * Permettre la consultation les photos des élèves             (*) Ces options ne vous permettront pas d'utiliser une disquette d'exportation.          Vous devrez utiliser une clé USB ou tout autre support permettant le stockage de gros volumes de données. |
| Cliquer sur Survant                                                                                      | Réinitialiser le support << Précédent Suivant >>                                                                                                    |
| TST/                                                                                                    |                                                                                                    |
|                                                                                                    |                                                                                                    |
| Une fois cette information à l'écran,<br>vous pouvez fermer le logiciel<br>CAMPUS et retirer la clé USB. | Dossiers scolaires des élèves de la classe TSTI correctement exportés.                                                                                                    |